## **New User Registration**

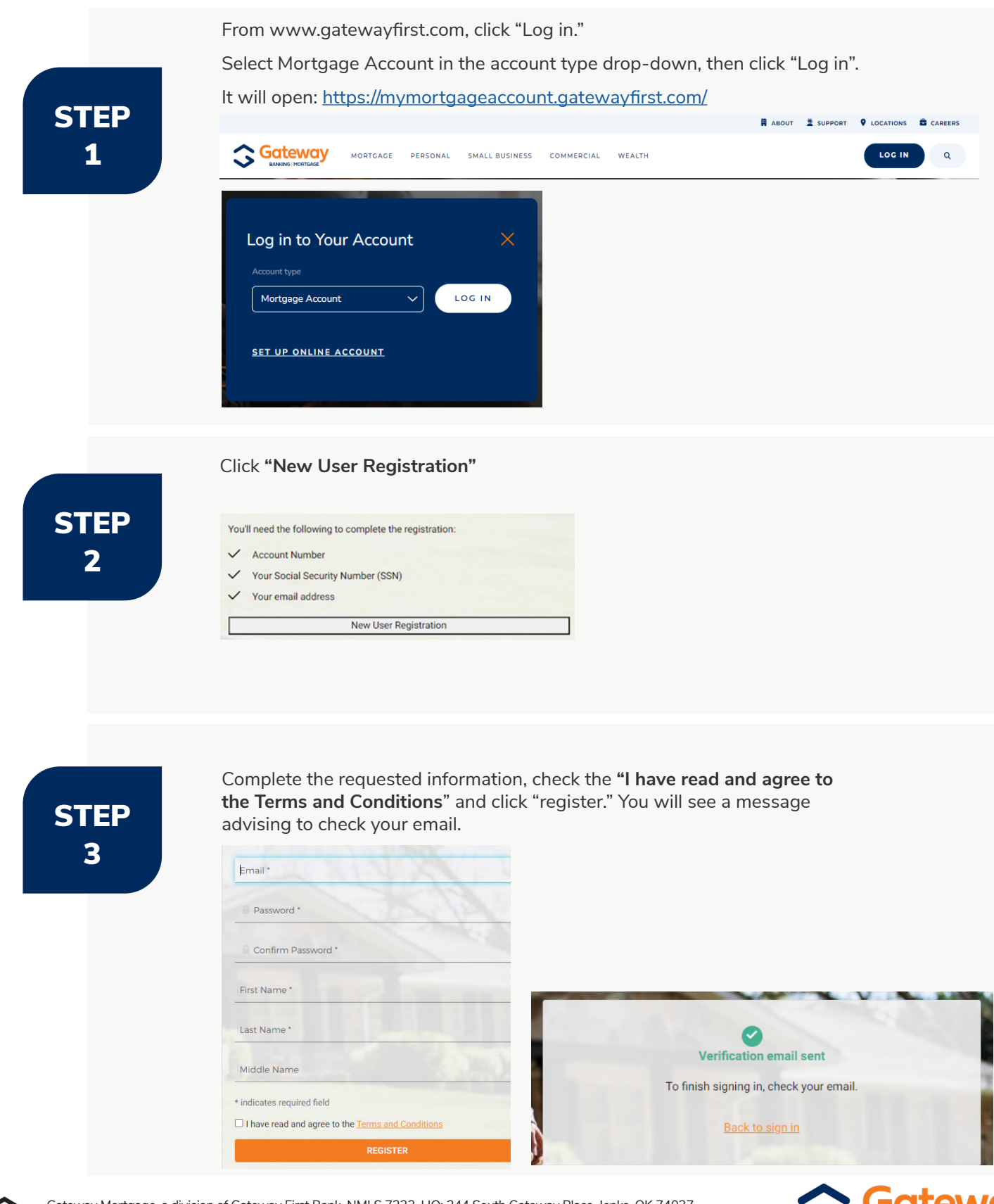

|       |        |       | r  |
|-------|--------|-------|----|
| - L   | _      |       |    |
| EQ    | JAL HI | DUSIN | IG |
| - 1.1 | ENI    | DEI   | ₽. |

Gateway Mortgage, a division of Gateway First Bank. NMLS 7233. HQ: 244 South Gateway Place, Jenks, OK 74037. Tel: 877.406.8109. Maryland Mortgage Lender License 19468.

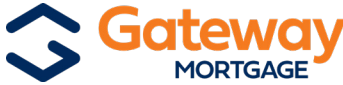

## STEP 4

Open the activation email from Gateway and click the "activate account" link. The link will route you to set up multi-factor authentication for SMS text messaging and/ or email.

## STEP 5

To set up the multi-factor authentication for SMS text messaging and/or email, click the applicable "Setup" option. Only one option is required. Click "Finish" when complete.

| Entrer a single-use code sent to your mobile priorie. Setup | Enter a single-use code sent to your mobile phone. |                                                    | Email Authentication        |
|-------------------------------------------------------------|----------------------------------------------------|----------------------------------------------------|-----------------------------|
| Enter a single-use code sent to your mobile priorie.        | Enter a single-use code sent to your mobile phone. | SCAME .                                            | Additional optional factors |
| Enter a single-use code sent to your mobile priorie.        | Enter a single-use code sent to your mobile phone. | Setup                                              |                             |
| Enter a single use eads cont to your mobile phone           | omo Autorituduar                                   | Enter a single-use code sent to your mobile phone. | SMS Authentication          |

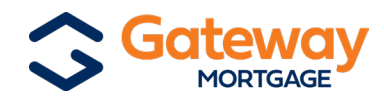

## STEP 6

Enter your loan information and click "Submit." Your loan number can be found in your closing documents or billing statement.

| Account Registration                 |                               |                          |
|--------------------------------------|-------------------------------|--------------------------|
| Enter the information below as it ap | ppears on your loan documents |                          |
| First Name *                         | Middle Initial                | Last Name *              |
| Account Number *                     | Mailing Address Zip Code *    | Social Security Number * |
| * Required Field                     |                               |                          |
| Submit                               |                               |                          |
|                                      |                               |                          |

Your account information will be displayed.

Please note, the next time you log into your online account, you will be prompted to create one security question. Choose the security question, type the answer, and click "Create My Account."

| create your oneway account                   |
|----------------------------------------------|
|                                              |
|                                              |
| Choose a forgot password question            |
| What is the food you least liked as a child? |
| Answer                                       |
|                                              |
|                                              |
|                                              |
|                                              |
|                                              |

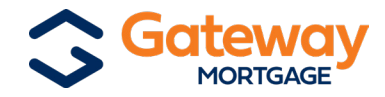